# Tisztelt Ügyfelünk!

Az idei nyitó programhoz egy linket küldünk a megrendelőben megadott e-mail címre.

### A program indítása linkről:

Kattintson az e-mailben küldött linkre, majd a megjelenő webes mappában a nyit2020.exe programra. A keresőprogramok (Chrome, Explorer, stb..) általában, előbb letöltik a programot, ami a letöltés után indítható el. Ha nincs alapértelmezett letöltési mappa beállítva az internetes keresőben (downloads, letöltések) töltse le a programot oda, ahová mást is szokott, vagy esetleg az asztalra, majd indítsa el a letöltött programot.

### A telepítés menete:

Először a 2020-es program helyét kell meghatároznia, amelyből a program megnyitja 2021-es programot. A nyitás akkor sikeres, ha végül "Kész!" üzenet jelenik meg. A nyitó program ikont készít az asztalra, amellyel elindíthatja az új programot. A bérprogram a Windows CMD ablakában fut, amelyet az indító ikon tulajdonságait módosítva állíthat be optimálisra. Az egérrel az ikonon állva nyomja meg a jobb gombot és a menüből válassza ki a tulajdonságok menüpontot, majd az elrendezés fülben állítsa be a szélesség/magasság értékeket (két helyen: szélesség=80 magasság=25), a betűtípus fülben válassza a "Lucida Console" betűtípust és a képernyő felbontásától függően a 20 vagy 24-es betűméretet. A beállítások fülben a "Gyorsszerkesztés" kockából vegye ki a "pipát", hogy a bérprogramban működjön az egér.

Amennyiben a nyitó program valamilyen okból (pl. adatvédelmi beállítás) nem készített indító ikont az asztalra, úgy a tavalyi ikon másolásával Ön is elkészítheti. A tavalyi program ikonján állva nyomja meg a jobb egérgombot és a megjelenő menüből válassza a másolás menüpontot. Az egeret állítsa az asztal egy üres területére, majd nyomja meg ismét a jobb egérgombot és válassza a beillesztést. Az asztalon megjelenik az előző ikon másolata. Immár az új ikonon állva nyomja meg a jobb egérgombot és válassza a tulajdonságok menüpontot, majd az általános fülben adja meg az ikon nevét (Bér2021), a parancsikon fülben a cél és az indítás helye sorokban a ber20-at javítsa ber21-re, a szöveg többi részének változatlanul hagyásával.

# Fontosabb jogszabályi változások

# A szakképzés kedvezménye

2021-re teljesen átalakították a szakképzési járulékot fizető cégek, szakképzés után igényelhető kedvezmény-rendszerét. Megszűntek azok a kedvezmények, amit eddig a programban külső feladásként kellett előírni:

- beruházási kedvezmény
- oktatói kedvezmény
- tanműhely kedvezmény
- saját dolgozók képzésének kedvezménye

A kedvezmény szempontjából megkülönböztetett képzési formák a következők lehetnek:

- tanulószerződés (kifutó rendszerben, új OKJ szorzókkal)
- szakképzési munkaszerződés (ágazati szorzókkal)
- hallgatói munkaszerződés (humán/reál szorzók)

### A képzési kedvezmények számítása:

Az új képzési kedvezményeket típusonként eltérő módon, de a cégnél töltött munkanapok után kell számítani (az iskolai napok nem számítanak), amit a program a törzsben levő előjegyzések és a feladott bérlap alapján számol ki. A kedvezmény éves alapja tanulószerződés és szakképzési munkaszerződés esetében 1.200.000 Ft (önköltség), a hallgatói szerződés esetében 650.000 Ft. Ezt az összeget kell megszorozni a szakmai/ágazati szorzóval és szakmai munkaszerződés esetében egy évfolyam szorzóval is. Az egy munkanapra eső kedvezményhez az előbb kiszámolt összeget el kell osztani az adott év munkanapjainak számával , 2021-ben 254-gyel. A havi kedvezmény , a kerekített napi összeg és a cégnél töltött napok szorzata lesz.

A szakképzési munkaszerződés évfolyam szorzója a képzés hosszától (1-3 év) és az aktuális évfolyamtól függ.

### Sikeres szakvizsga kedvezménye:

Új egyszeri kedvezményként, a sikeres szakvizsgáért, a szakképzési munkaszerződés és a tanulószerződés után (utóbbi még vitatott), a teljes képzés során igénybevett kedvezmények 20%-a jár.

### <u>Minimálbér</u>

Egyelőre nem ismert, de január 1-i hatállyal módosul, ha megállapodnak róla.

### <u>TB ellátások</u>

A CSED-et 2021.07.01-től 100%-os alappal kell számolni.

### <u>SZÉP kártya</u>

A vészhelyzet miatt bevezetett SZOCHO-mentesség 2021.07.01-ig tart. Ugyancsak eddig a napig a keretösszegek is magasabbak:

|               | 2021.07.01-ig | 2021.07.01-től |
|---------------|---------------|----------------|
| Teljes összeg | 800 000       | 450 000        |
| -szállás      | 400 000       | 225 000        |
| -vendéglátás  | 265 000       | 150 000        |
| -szabadidő    | 135 000       | 75 000         |

### Személyi (testi fogyatékosság miatti) kedvezmény

A többi SZJA kedvezményhez hasonlóan jövedelemcsökkentő kedvezmény lett. Havi összege a minimálbér 1/3-a, 100 Ft-ra kerekítve.

AZ SZJA kedvezmények érvényesítésének sorrendje:

- 1. 4, vagy többgyerekes anyák kedvezménye
- 2. személyi kedvezmény
- 3. első házasok kedvezménye
- 4. családi kedvezmény

# Szakképzési hozzájárulás

Nőtt a juttatások közterhe, mert 2021-től a bérenkívüli és az egyéb meghatározott juttatásokat is terheli a szakképzési hozzájárulás, melynek alapja megegyezik a juttatások szocho alapjával. Az új szakképzési törvény fő szabályként, a szakképzési hozzájárulás alapja a szocho alap. A juttatások utáni szakképzési hozzájárulást a nyitóprogram még nem számolja.

# Egészségügyi szolgáltatási járulék

Havi összege 8 000 Ft, napi összege 270 Ft.

# Munkavállalók utáni minimum TBJ (céges kötelezettség)

A CSED-et kihagyták az eredeti törvényből, mint kötelezettség csökkentő tényező, most pótolták, de szeptemberre visszamenőleg. A CSED-időszakot ugyanúgy kell figyelembe venni, mint például a GYED-et, azaz ha csak egy napot is CSED-en volt a dolgozó, nincs minimum TBJ kötelezettség.

Ha volt olyan CSED-ese, akinek előző évben minimum TBJ-t számolt a program (a dolgozó nem teljes hónapban volt CSED-en és 12 óránál kevesebb heti munkaidőben foglalkoztatták minimálbérrel) önrevízióval igényelheti vissza a cég részére a befizetett összeget.

# <u>EFO</u>

A filmstatiszták utáni közteher 2021.01.22-től 4000 Ft lesz, az eddigi 3000 helyett.

# Változások a programban

# Alkalmazási minőség

3 jegyű lett, a 08-as bevallás alkalmazási minőség kódjához alkalmazkodva. Az eddigiek egy üres karakterrel bővültek.

Új alkalmazási minőség kódok:

- 120 szakképzési munkaszerződés
- 113 hallgatói munkaszerződés (eddig 13 volt)

Megszüntetett alkalmazási minőség kódok:

45 – szünidős diák (régóta nincs, eddig is 20-asként kezelte a program)

90 – hivatásos szolgálat (csak az állam számfejtegeti)

73 – bíróság, ügyészségi (nálunk nem fordulhat elő, ua. mint előbb)

# Külső feladás a szakképzési hozzájáruláshoz

Kikerült a programból (*Statisztikák* és *Bevallások* menü), mivel nincs mit feladni (lásd: fontosabb jogszabályi változások).

### A szakképzési kedvezmény előjegyzése a törzsben

| Szakképzési munkaszerződés: |                                                       |
|-----------------------------|-------------------------------------------------------|
| jogviszony kód:             | 1/1                                                   |
| alkalmazási minőség:        | 120                                                   |
| T1041 kód:                  | 1101                                                  |
| bérforma:                   | Havibéres, a havibér mezőbe kell írni a havi összeget |
| munkarend:                  | Kötetlen munkarendet adjon meg                        |
|                             |                                                       |
| Hallgatol munkaszerződés:   |                                                       |
| jogviszony kód:             | 1/4 (munkaviszony/nem biztosított)                    |
| alkalmazási minőség:        | 113                                                   |
| T1041 kód:                  | nem kell                                              |
| bérforma:                   | Havibéres, a havibér mezőbe kell írni a havi összeget |
| munkarend:                  | Kötetlen munkarendet adjon meg                        |

### Tanuló szerződés

Ahogy eddig, de ha nem kötetlen munkarendben volt, tegye át kötetlenbe, mert esetükben is, a tényleges képzési napra kell számolni mindent 2021-től.

| 4/1                |
|--------------------|
| 46                 |
| 1130               |
| Egyéb havi         |
| Kötetlen munkarend |
|                    |

A törzs 2. oldalán:

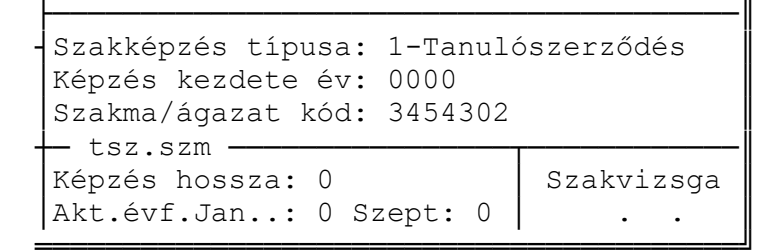

Mezők:

Szakképzés típusa

1-Tanulószerződés2-Szakképzési msz3-Hallgatói msz

#### Képzés kezdete év

Az az év, amelyben a tanuló elkezdte a tanulmányait. A szakmai/ágazati szorzó meghatározásához szükséges, mert eddigi tapasztalatunk szerint a tanulmányok elkezdéséhez kötve szokták a szorzókat módosítani. A kifutó tanulószerződés esetében maradhat 0000, a többi esetben legyen kitöltve!

### Szakma/ágazat kód

A kiválasztást F1-help segíti. Tanulószerződés esetében az OKJ szám lett a kód. Minden típusnál kitöltendő!

### Képzés hossza

Értéke 1,2,3 lehet. Csak a szakmai munkaszerződés esetében kell kitölteni az évfolyam szorzó meghatározásához szükséges adat.

#### Akt.évf.

Jan: A szakképzési munkaszerződéses tanuló januári évfolyama. Szept: A szakképzési munkaszerződéses tanuló szeptemberi évfolyama.

A két érték egy adott hónap aktuális évfolyamának meghatározásához szükséges. Az adott hónapra érvényes évfolyam szorzó meghatározásához szükséges.

### Szakvizsga

Az eredményes szakvizsga dátuma. Egyelőre nyilvántartási adat. A tanulószerződés és a szakképzési munkaszerződés esetében az eredményes szakvizsga alapján kedvezményt lehet érvényesíteni (lásd fentebb).

### Új Jogcímkódok

848 – Szakképz.kedv

A szakképzési kedvezményt az elszámolásba számfejti a program a 848-as kódon.

### 849 – Szakvizsga kedv

A sikeres szakvizsga utáni kedvezményt a 849-es kódra lehet feladni. Az összeget ki kell számolni, mert a 20% alapja akár több évnyi kedvezmény is lehet és nem biztos, hogy mindet az utolsó cég érvényesítette.

852 – Tápp.karantén

A Covid-19 miatt jelent meg a karanténra kötelezettek táppénze, ami után nem kell 1/3-ot fizetnie a cégnek. A TB modul 2021-től erre a kódra küldi a 7-es kódú táppénzeket.

### 833 – Szakkép.alapbér

A szakképzési és a hallgatói munkaszerződés alapbére. A bérlapon havibér helyett ezt a kódot használja a program.

834 – Szakkép.szabads

A szakképzési és a hallgatói munkaszerződés esetében erre kódra teszi a program a szabadságot a bérlapon.

835 – Szakkép.betszab

A szakképzési és a hallgatói munkaszerződés betegszabadság kódja a bérlapon.

### **Bérlap rögzítés**

A szakképzési kedvezmény számításához tudnia kell a programnak a képzési napok számát, ami új mezőként szerepel a bérlap első oldalán. Ezt a mezőt csak a szakképzésben részesülők esetében – alkalmazási minőség: 46,120,113 -, lehet módosítani. Ha rálép a mezőre és még nulla érték van benne, a program a *betegszabadság* + *szabadság* + *ledolgozott nap* összegével tölti fel. Törvényi bizonytalanság miatt került be ez az adat, mert nem világos, hogy a táppénz időszakba eső képzési napokra lehet-e kedvezményt elszámolni. Ha a program által betöltött nap megfelel, nem kell módosítani.

A szakképzési és a hallgatói munkaszerződés esetében a 834,835,834 kódokat (lásd fent) használja a program a 2- oldal járandóságainak generálásához.